# Smart Relais zur Programmierung von Transpondern der Schließanlage

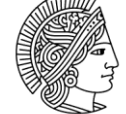

TECHNISCHE UNIVERSITÄT DARMSTADT

#### **Allgemeine Hinweise**

An diesem Terminal können Sie Ihren vorhandenen Transponder mit einer neuen Programmierung ausstatten. Hierzu werden neben dem Transponder keine weiteren Informationen benötigt. Der Transponder identifiziert sich gegenüber der Datenbank automatisch und erhält die ihm zugewiesene Programmierung. Die Programmierung läuft in wenigen Schritten ab und dauert nur einige Sekunden.

#### **General Information**

You can use this terminal to update your existing transponder with a new program. You will only need your own transponder, nothing more. The transponder will identify itself automatically against the database and receives the assigned program automatically. The programming requires a few steps and takes only some seconds.

|   |                                                                                                    | Anleitung                                                                                                    | Instructions                                                                                                    |
|---|----------------------------------------------------------------------------------------------------|----------------------------------------------------------------------------------------------------|----------------------------------------------------------------------------------------------------|
| 1 | Directors Birloss                                                                                                    | Zum programmieren<br>des Transponders hal-<br>ten Sie diesen bitte im<br>Abstand von 10-20 cm<br>zum Terminal.                      | To program the tran-<br>sponder, please hold<br>it at a distance of<br>10-20 cm from the<br>terminal.                       |
| 2 |                                                                                                    | Drücken Sie die Taste<br>des Transponders.                                                                                          | Press then the tran-<br>sponder button.                                                                                     |
| 3 | Image: Second Second | Der Transponder wird<br>jetzt programmiert.<br>Dies wird durch die<br>blinkende orangene Di-<br>ode in der Mitte signali-<br>siert. | The transponder is<br>now being pro-<br>grammed. This is in-<br>dicated by the flash-<br>ing orange diode in<br>the middle. |
| 4 |                                                                                                    | Der Abschluss des Pro-<br>grammiervorgangs wird<br>durch die linke grüne<br>Diode angezeigt.                                        | The completion of<br>the programming<br>process is indicated<br>by the left green<br>diode                                  |

# Standorte

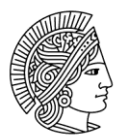

TECHNISCHE UNIVERSITÄT DARMSTADT

## Stadtmitte

### S1|03 Altes Hauptgebäude

Das Gerät befindet sich in der unteren linken Ecke der Glasscheibe von der Pforte.

#### S1|15 Psychologie

Das Gerät befindet sich hinter der Haupteingangstür auf der linken Seite innen.

#### S3|06, Flachtrakt

Das Gerät befindet sich am Haupteingang außen rechts.

#### S3|13 Schloss

Das Gerät befindet sich gegenüber dem Seminarraum Nr. 16, rechts neben dem rechten Fenster.

#### S4|14 Mornewegstraße 14

Das Gerät befindet sich im 3.OG am Treppenhauseingang T4 an der Glasscheibe.

#### Lichtwiese

#### L1|01 Maschinenbaugebäude

Das Gerät befindet sich rechts neben dem Hausmeisterbüro.

#### L1|17 AMC

Das Gerät befindet sich an der Bogenschiebetür am Haupteingang links in der Stehle.

#### L2|01 Materialwissenschaften

Das Gerät befindet sich am Hausmeisterbüro, Raum Nr. 1 an der Scheibe auf der rechten Seite.

#### L2|02 Chemie Turm A

Das Gerät befindet sich außen am Haupteingang von Turm A

## L2|04 Chemie Treppenhaus zwischen Turm E und D

Das Gerät befindet sich innen im Flur bei der Glasschiebetür (neben dem Defibrillator)

## L4|02 HMZ

Das Gerät befindet sich im Windfang Richtung Gebäude L2|01, links neben dem ehemaligen Hausmeisterbüro.

Seite: 2/3

# Standorte

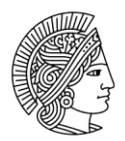

TECHNISCHE UNIVERSITÄT DARMSTADT

# L5|08 HLR

Das Gerät befindet sich am Haupteingang links unter dem Tastenfeld der Alarmanlage.

# Botanik

# B2|03

Das Gerät befindet sich rechts neben der Tür zum Hausmeisterbüro.

Aktuelle Lagepläne finden Sie unter: https://www.tu-darmstadt.de/universitaet/campus/index.de.jsp